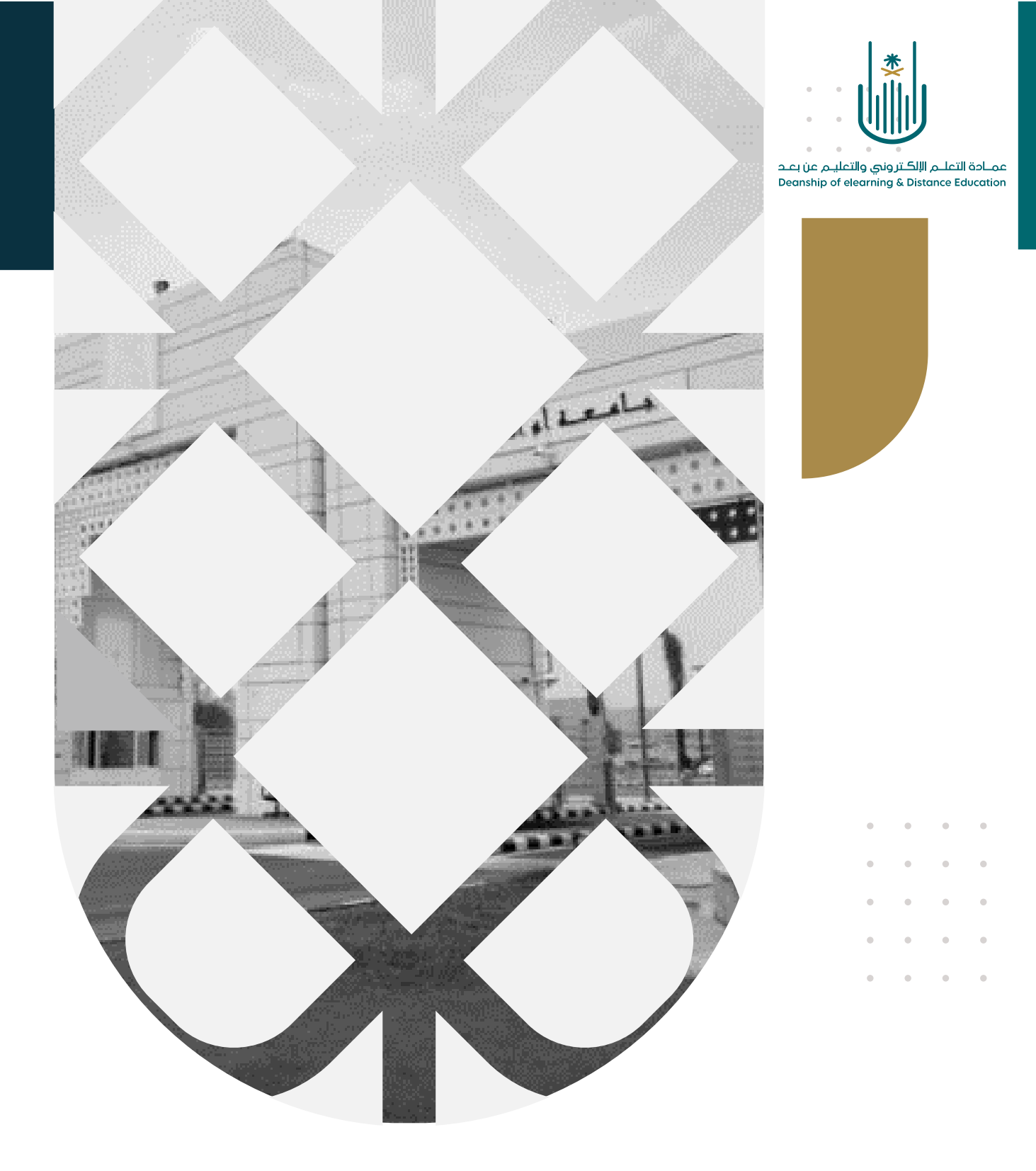

## كيفية استخدام نظام بوابة الفيديو الرقمي ميديا سايت لتسجيل المحاضرات

عمادة التعلم الإلكتروني والتعليم عن بعد بجامعة أم القرى

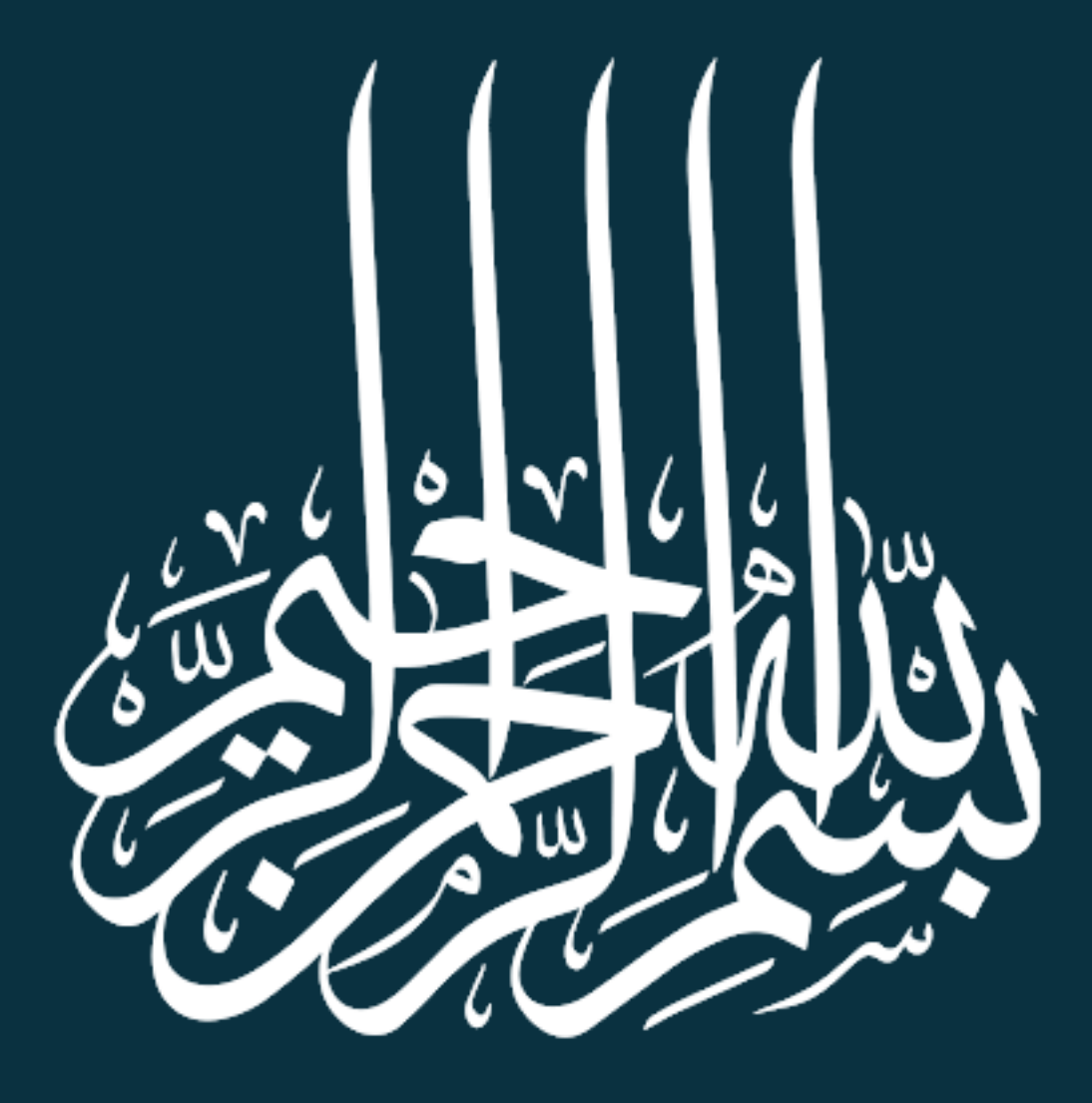

كيفية استخدام نظام بوابة الفيديو الرقمي ميديا سايت لتسجيل المحاضرات

عزيزي عضو هيئة التدريس، سوف نتعرف من خلال هذا الدليل على كيفية استخدام نظام ميديا سايت لتسجيل مقاطع الفيديو وذلك بالاستفادة من التحسينات الأخيرة من شركة ميديا سايت من خلال برنامجها الجديد Mediasite Mosaic والذي يتسم بسهولة الاستخدام أثناء الإعداد للتسجيل وأيضا عند رفع التسجيلات على حسابك.

يتيح لك البرنامج إنشاء مقاطع فيديو عبر تسجيل كل ما يحدث على الشاشة الخاصة بك سواء كنت تستخدم أجهزة كمبيوتر تعتمد نظام الويندوز أو أجهزة ماك، وأيضا إضافة العديد من ميزات التفاعل على مقاطع الفيديو المسجلة ومن ثم رفعها على منصة الفيديو الرقمي ليتم مشاركتها على نظام إدارة التعلم الإلكتروني Blackboard.

وللبدء في استخدام برنامج Mediasite Mosaic نتبع الخطوات التالية:

لدينا **طريقتين** للدخول إلى نظام ميديا سايت

الطريقة الأولى: من الصفحة الرئيسة لنظام بلاك بورد:

نقوم بالدخول الى الصفحة الرئيسية لنظام بلاك بورد ونقوم باختيار My Mediasite من قائمة الأدوات كما هو مبين بالصورة التالية:

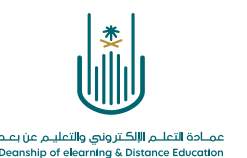

|                                                                    | ات                                                                  | الصفحة الرئينسية لوحة الإعلام |
|--------------------------------------------------------------------|---------------------------------------------------------------------|-------------------------------|
|                                                                    |                                                                     |                               |
| تنزيل تطبيق Blackboard للمحاضرين                                   | رسائل الإعلام الخاصة بي                                             | الأدوات                       |
| يساعد تطبيق Blackboard Instructor                                  | لم يتم نشر أيه إعلانات المؤسسة في آخر 7 أيام.                       | رسائل الإعلام                 |
| اعصاء هينه الندريس في إدارة مقرراتهم<br>والتواصل بسهولة مع الطلاب. | لم يتم نشر اية إعلانات مقرر دراسي او منتدى مجموعة في اخر 7<br>إيام. | التقويم                       |
| متاح اليوم على أنظمة التشغيل iOS أو                                | المزيد من رسائل الإعلام                                             | المهام                        |
|                                                                    |                                                                     | التقديرات الخاصة بي           |
| F Google Play                                                      |                                                                     | إرسال بريد                    |
|                                                                    |                                                                     | دليل المستخدم                 |
| تنزيل تطبيق Student الخاص بـ Blackboard اليوم                      |                                                                     | دفتر العناوين                 |
| قم بالوصول الى التقديرات، ومحتوى المقرر                            |                                                                     | المعلومات الشخصية             |
| الدراسي، والمزيد من تطّبيق Blackboard                              |                                                                     | الأهداف والتقييمات            |
| علی جهاری المحمون. مناع علی 103 و<br>Android.                      |                                                                     | Application                   |
|                                                                    | المتعادية المتعاد المتعاد المتعادة                                  | Authorization                 |

**الطريقة الثانية**: من الصفحة الرئيسية للمقرر الدراسي ومن خلال أيقونة الأدوات من قائمة المقرر، نقوم باختيار My Mediasite

| المدونات إيناء فربط                                                                              | ایمناء قرابط Blackboard Collaborate Ultra                             | 0-   | <b>^</b>                  |
|--------------------------------------------------------------------------------------------------|-----------------------------------------------------------------------|------|---------------------------|
| <br>تُستخدم لإنشاء مدونات وإدارتها للمقررات الدراسية ومجموعات المقرر الدراسي.                    | قم بجدولة جلسات مؤتمر الويب لـ Blackboard Collaborate Ultra والانضمام | 0    | المناقشات                 |
|                                                                                                  | إليها وعرض الأرشيفات المسجلة.                                         | O    | الاختبارات 📖              |
| المسرد (معاء الرابط                                                                              | Bookshelf                                                             | 0    | المجموعات                 |
| يُستخدم في عرض قائمة بالعناصر المهمة وتعريفاتها.                                                 |                                                                       | 0    | Grades                    |
|                                                                                                  | .start using Booksneif by Vitaisource for your assignments            | o    | الأدوات                   |
| المهام ديده الرابط<br>                                                                           | معده الرابط McGraw-Hill Higher Education Hill                         | 0    | تعليمات                   |
| استخدم المهام لتتبع العمل المطلوب إكماله، وتوجد حالة وتاريخ استحقاق لكل<br>مهمة.                 | Access and Manage McGraw-Hill products for this course through        | 0    | Blackboard Collaborate    |
|                                                                                                  | .Blackboard                                                           | 1.00 |                           |
| اليوميات إسه، فرابد                                                                              | مد، بربيد Mediasite Assignments                                       |      | إدارة المقررات الدراسية   |
| انشين يوميات يمدن تعيينها إلى دل مستخدم في المجموعة بغرض الاتصال<br>الخاص بالمعلم وقم بإدارتها . |                                                                       |      | 🔻 لوحة التحكم             |
|                                                                                                  | An Article My Mediasite                                               | ←    | ۔<br>♦ مرکز ملفات المحتوی |
| م تعليمات Blackboard الخاصة بالطلاب الماد فرابط                                                  |                                                                       |      | · المقرر الدراسي          |
| يُستخدم في فتح تعليمات Blackboard في إظار منفصل.                                                 | Webey P                                                               | ←    | ♦ التقييم                 |
|                                                                                                  | ALL ALL ALL ALL ALL ALL ALL ALL ALL ALL                               | ←    | ♦ مركز التقديرات          |
| تقويم إمداء الرابط                                                                               |                                                                       |      | المستخدمون والمجموعات     |
| يتم تتبع التواريخ والأحداث المهمة من خلال التقويم.                                               | إرسال بريد بعده هربينا المراجع                                        | ~    | ♦ التخصيص                 |

و باستخدامنا أي من الطريقتين السابقتين فإننا نصل إلى الصفحة الرئيسية لنظام Mediasite

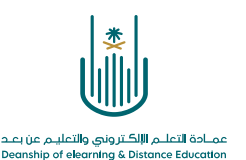

## إضافة تسجيلات جديدة:

| Home L Moderation                                                                     | ممه • • • • • • • • • • • • • • • • • •                                                                                                    | Presentation - Q           |
|---------------------------------------------------------------------------------------|----------------------------------------------------------------------------------------------------|----------------------------|
| اشرف عيده اسماعيل Mr.                                                                 | My Presentations                                                                                                    | Quizzes                    |
| 🔹 My Presentations 🔹                                                                  | Most Recent v Any Source                                                                                                    | ✓ Any ✓                    |
| <ul> <li>My Drafts</li> <li>Browse Channels</li> <li>Browse Shared Folders</li> </ul> | تجرية 2021-1-28<br>Presentation Cutz<br>Owner: Mr. للترف عيد اسماعيل Owner: Mr.                                                                                                    | () Jan 28, 2021 6:48<br>PM |
| ★ Favorite Channels<br>Browse Channels to select your<br>favorites.                   | <ul> <li>● 1 © 12s</li> <li>● E B</li> </ul>                                                                                                    | جدول المحاضر ات            |
| ★ Favorite Shared Folders<br>Browse Shared Folders to select your<br>favorites.       | کفیهٔ استخدام نظام میدیا سایت         الترف عید اسماعلی ۲۰۰۰         ۲۰۰۰         ۲۰۰۰         ۲۰۰۰         ۲۰۰۰         ۲۰۰۰         ۲۰۰۰         ۲۰۰۰         ۲۰۰۰         ۲۰۰۰         ۲۰۰۰         ۲۰۰۰         ۲۰۰۰         ۲۰۰۰         ۲۰۰۰         ۲۰۰۰         ۲۰۰۰         ۲۰۰۰         ۲۰۰۰         ۲۰۰۰         ۲۰۰۰         ۲۰۰۰         ۲۰۰۰         ۲۰۰۰         ۲۰۰۰         ۲۰۰۰         ۲۰۰۰         ۲۰۰۰         ۲۰۰۰         ۲۰۰۰         ۲۰۰۰         ۲۰۰۰         ۲۰۰۰         ۲۰۰۰         ۲۰۰۰         ۲۰۰۰         ۲۰۰۰         ۲۰۰۰         ۲۰۰۰         ۲۰۰۰         ۲۰۰۰         ۲۰۰۰         ۲۰۰۰         ۲۰۰۰         ۲۰۰۰         ۲۰۰۰         ۲۰۰۰         ۲۰۰۰         ۲۰۰۰        ۲۰۰۰ | O Jan 27, 2021 12:12<br>PM |
|                                                                                       | طريقة التسجيل في المقرأة الإلكترونية<br>الترب عبد اساعير<br>الترب عبد اساعير                                                                                                    | O Nov 10, 2020 1:02<br>PM  |

لإضافة تسجيلات جديدة نقوم بالضغط على خيار Add Presentation

سننتقل بعد ذلك إلى الشاشة الخاصة بتحديد طريقة إضافة التسجيل، حيث نجد بها ثلاثة طرق لإضافة ملفات فيديو على نظام ميديا سايت وهي:

- ١ تسجيل فيديو هات باستخدام البرنامج الخاص بميديا سايت .
- ٢- رفع ملفات فيديو قمنا بتسجيلها مسبقا وهي موجودة على الجهاز الخاص بنا.
- ٣- إضافة رابط لفيديو موجود على أي موقع على شبكة الإنترنت سواء يوتيوب أو غيره.

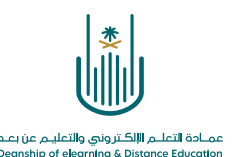

| 🔒 Home | L Moderation    | Ŧ       |                                                      | Add Presentation -  | Q |   |
|--------|-----------------|---------|------------------------------------------------------|---------------------|---|---|
| Add    | Present         | atio    | n                                                    |                     |   | • |
| (      | Capture         | e Video | 1<br>Upload New Video<br>Browse Files                | Link External Video |   |   |
| C      | Capturing video | require | s an app.<br>للحصول على نسخة من برنامج<br>ميديا سايت |                     |   |   |

تنبيه: في حالة استخدامك للمرة الأولى نظام ميديا سايت سوف يعرض عليك الموقع تنزيل نسخة من البرنامج على الجهاز الخاص بك من خلال أيقونة More information ومن ثم القيام بتثبيت البرنامج واستخدامه بعد ذلك.

## تثبيت وتهيئة برنامج Mediasite Mosaic

باختيارنا أيقونة More information فإننا ننتقل إلى الشاشة التالية والتي تحتوي على خطوتين؛ الأولى تختص بتنزيل البرنامج على أجهزتنا والثانية تختص بعمل Register أي ربط البرنامج على أجهزتنا بموقع ميديا سايت

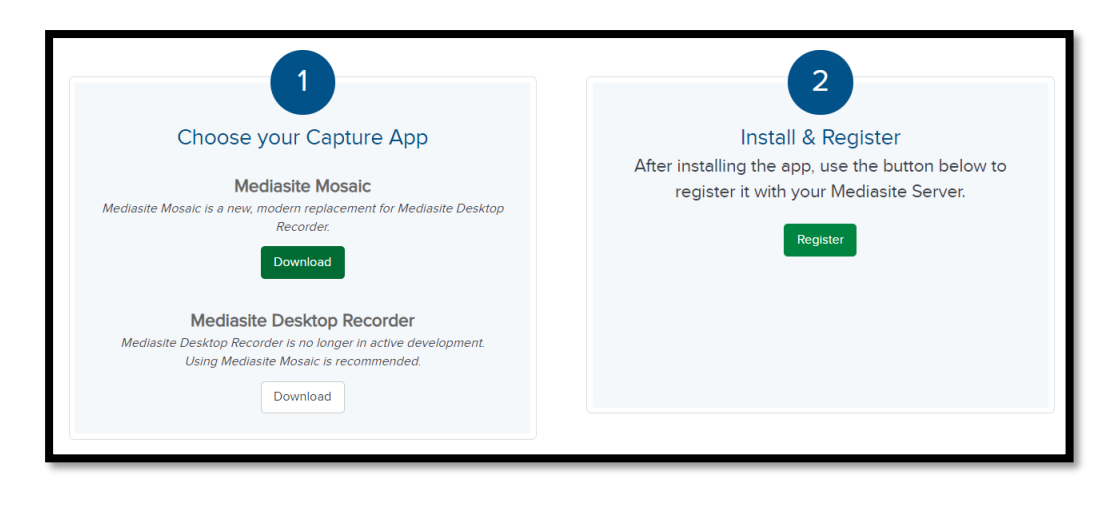

نبدأ بخطوة تنزيل البرنامج على الجهاز الخاص بنا، وذلك باختيار أيقونة Download

.

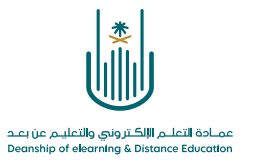

| My Services - Support - Documentation - Community                                                                                              |
|----------------------------------------------------------------------------------------------------|
| Mediasite Mosaic кваооооочоо5                                                                                                    |
| Created 3/10/2020<br>Last Reviewed 12/15/2020<br>Versions 7.2, 7.4, 7.6                                                                        |
| <b>ISSUE</b><br>Mediasite Mosaic is a new modern replacement for Mediasite Desktop Recorder                                                    |
| Solution<br>macOS                                                                                                    |
| Mediasite Mosaic is available in the Mac App Store:                                                                                            |
| Windows                                                                                                    |
| Get it from<br>Microsoft                                                                                                    |
| Alternatively, If you are unable to use the Mic<br>Get the app<br>Mediasite Mosalc System Requirements<br>Mediasite Mosalc System Requirements |

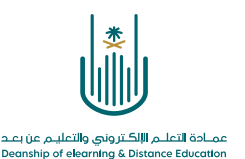

## ننتقل بذلك الى مخزن مايكروسوفت. سنجد معلومات للتعريف ببرنامج Mediasite Mosaic وأيقونة Install لتنزيل البرنامج على الجهاز الخاص بنا

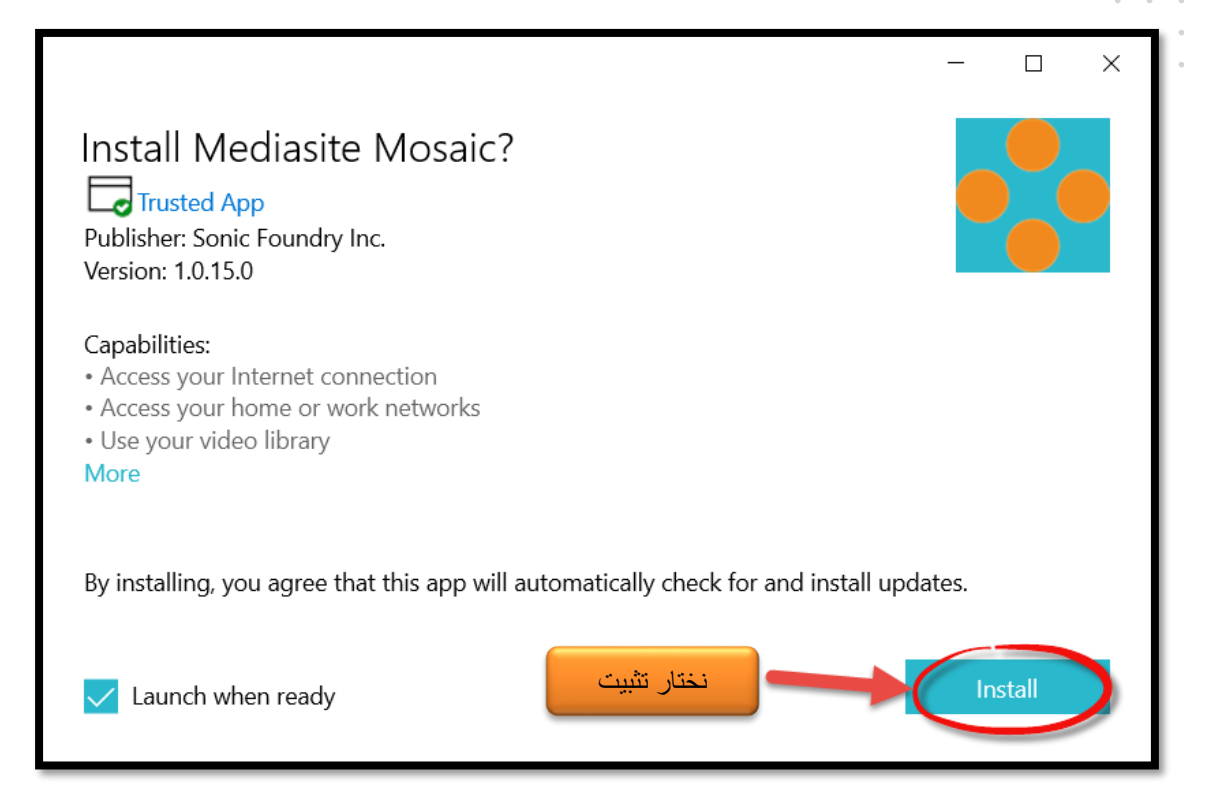

بعد تنزيل البرنامج على الجهاز الخاص بنا، نقوم بعمل تثبيت له ثم نعود إلى الشاشة التالية مرة أخرى ونقوم بعمل Register لربط البرنامج بموقع ميديا سايت

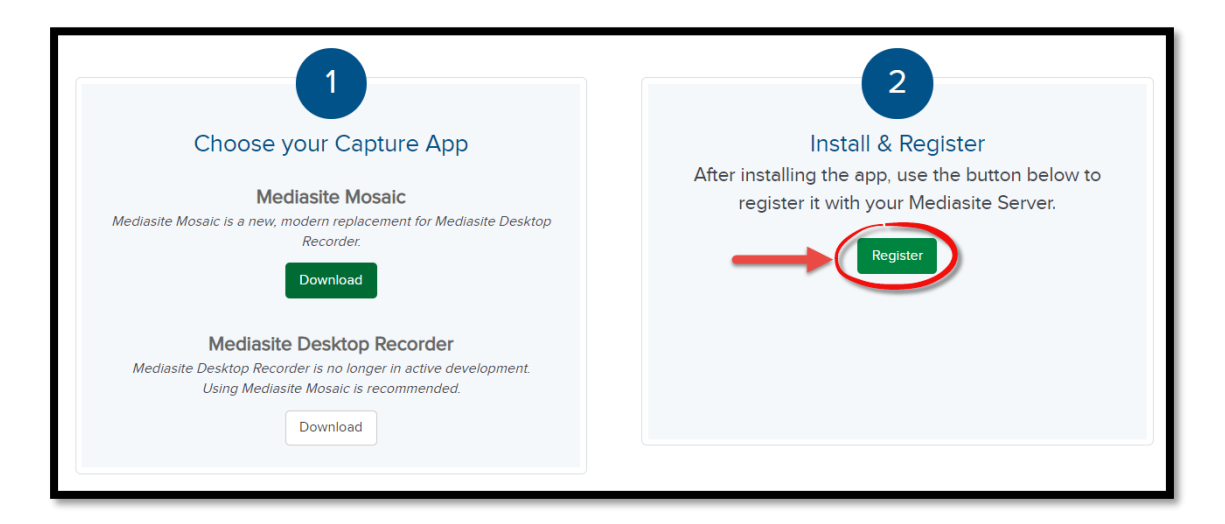

.

. . .

.

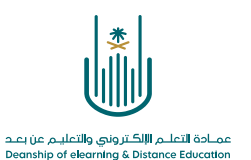

تسجيل فيديو باستخدام: Mediasite Mosaic

للقيام بتسجيل فيديو باستخدام برنامج Mediasite Mosaic، اتبع الخطوات التالية:

| Home Moderation                                                    |                                                                                          | dd Presentation 👻 🔍     |
|--------------------------------------------------------------------|------------------------------------------------------------------------------------------|-------------------------|
| اشرف عدد اسماعیل Mr.                                               | My Presentations                                                                         |                         |
|                                                                    | Sort By Source                                                                           | Quizzes                 |
| My Presentations                                                   | Most Recent 🗸 Any Source                                                                 | ✓ Any ✓                 |
| 📝 My Drafts                                                        |                                                                                          |                         |
| <ul> <li>Browse Channels</li> <li>Browse Shared Folders</li> </ul> | تجربة221-1-28<br>Presentation Outz<br>Owner: Mr. July July July July July July July July | Jan 28, 2021 6:48<br>PM |
| ·                                                                  |                                                                                          |                         |
| ★ Favorite Channels                                                |                                                                                          |                         |
| Browse Channels to select your                                     | 👁 1 🕑 12s 🛛 😧 🗄 🖿                                                                        |                         |

انتقل إلى الصفحة الرئيسية لنظام ميديا سايت واختر Add Presentation

وبذلك تنتقل إلى شاشة إضافة التسجيلات، قم باختيار Capture Video

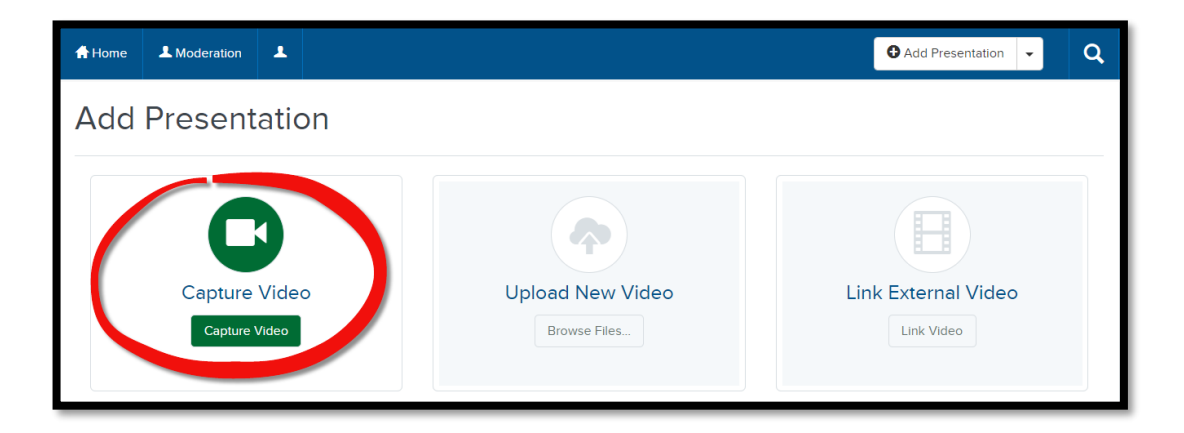

| Name:        | ما مناسبا للفيديو<br>قيديو تجريبي | نضع اسم |
|--------------|-----------------------------------|---------|
| Description: | Presentation Description          | نضيف وه |
| Destination: | My Drafts                         |         |
|              | 0                                 | Chan    |

8 | Page

. . .

. . .

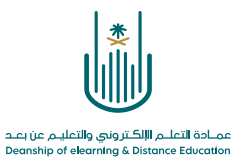

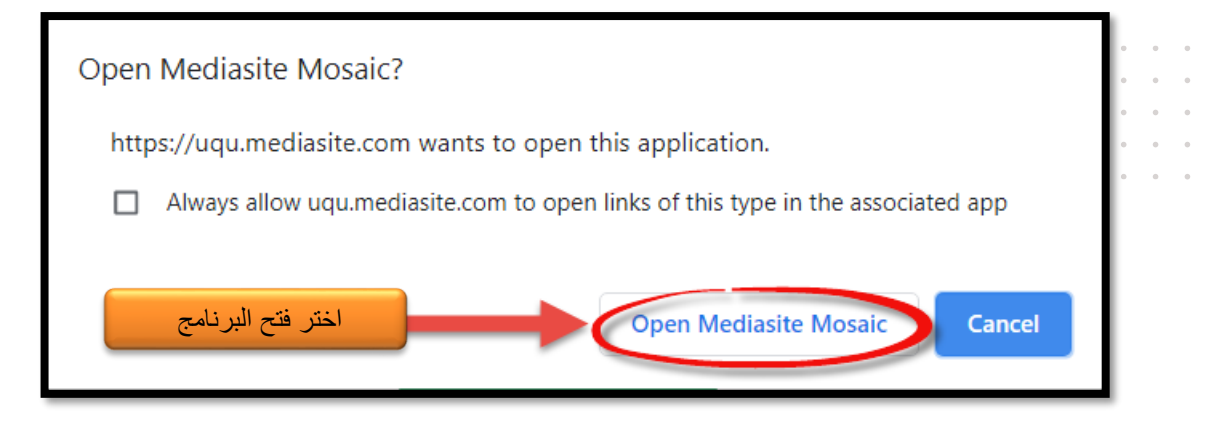

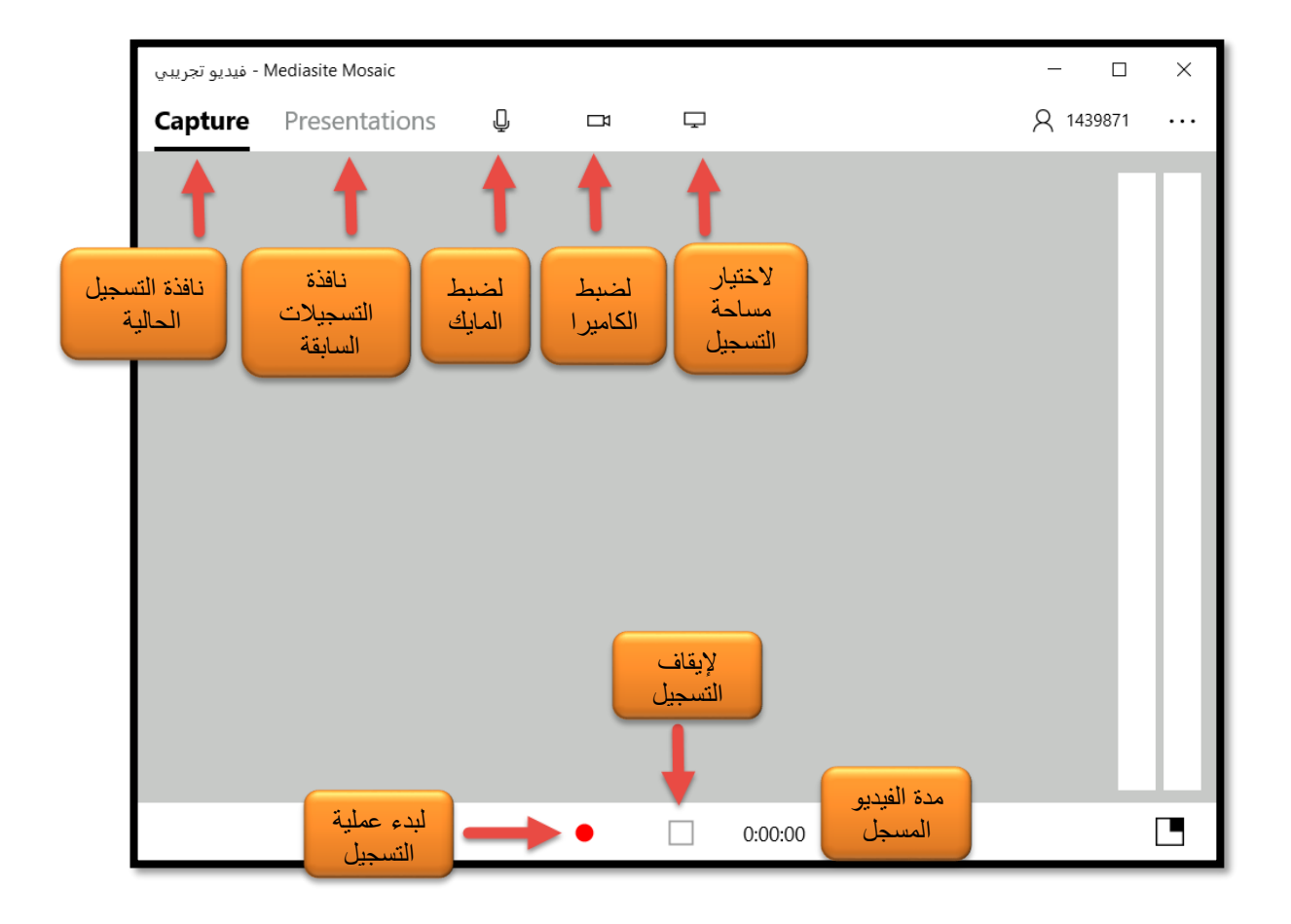

**9** | Page

.

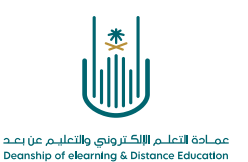

لاختيار المساحة المناسبة للتسجيل، يمكنك التسجيل من نافذة برنامج معين يعمل لديك على الجهاز الخاص بك أو تسجيل كل ما يحدث على شاشة جهازك

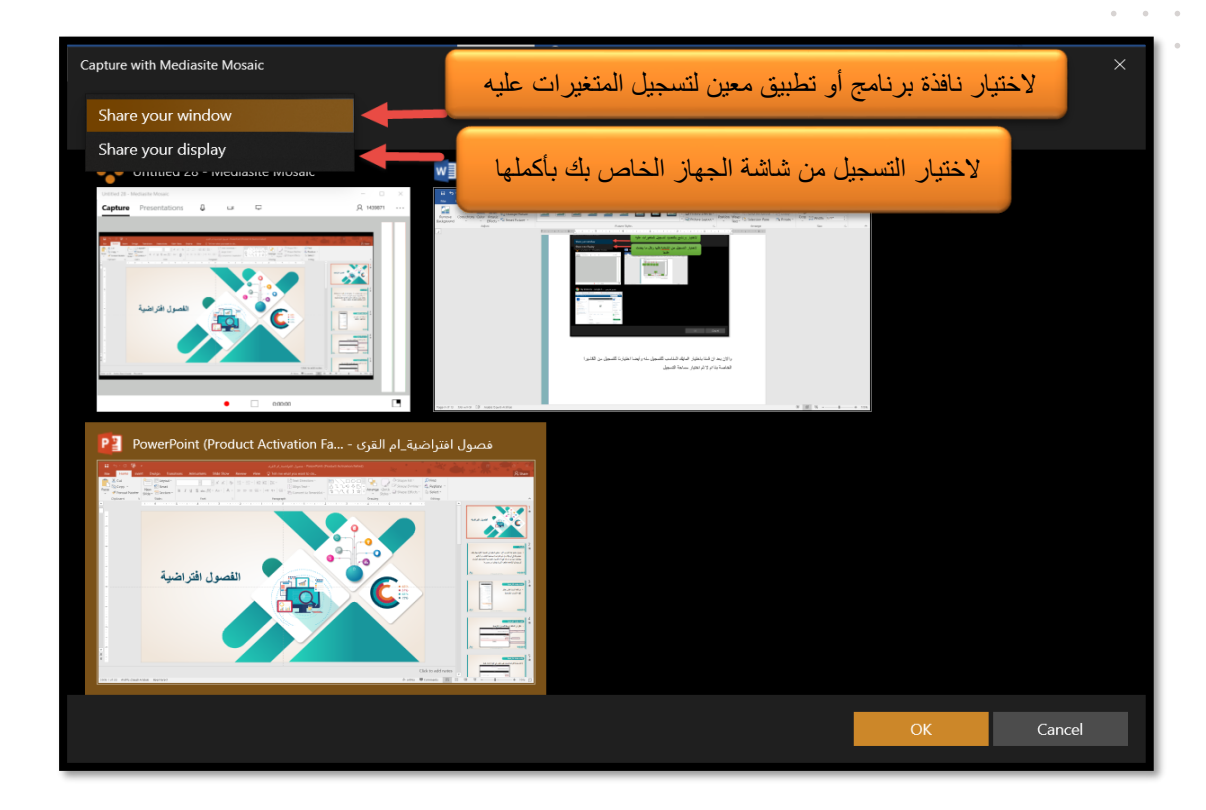

وبعد الانتهاء من اختيار المايك المناسب للتسجيل واختيار التسجيل من الكاميرا الخاصة بك ثم تحديد مساحة التسجيل، انقر على أيقونة البدء كما هو موضح بالصورة التالية:

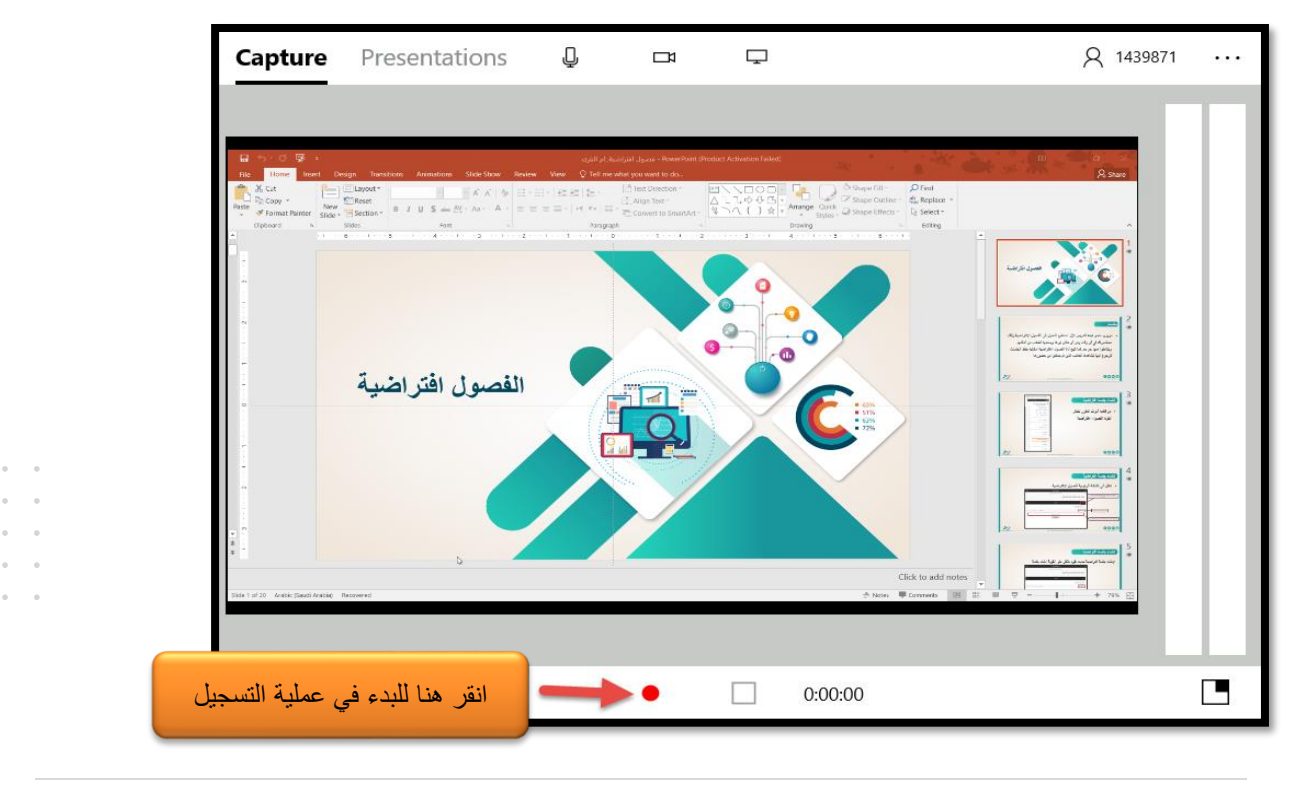

**10 |** Page

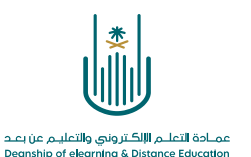

و عند الرغبة في إنهاء التسجيل، قم بالنقر على علامة **إيقاف التسجيل.** أما في حالة رغبتك بالتوقف مؤقتا ثم الاستمر ار لاحقا فقم بالنقر على علامة ا**لإيقاف المؤقت** 

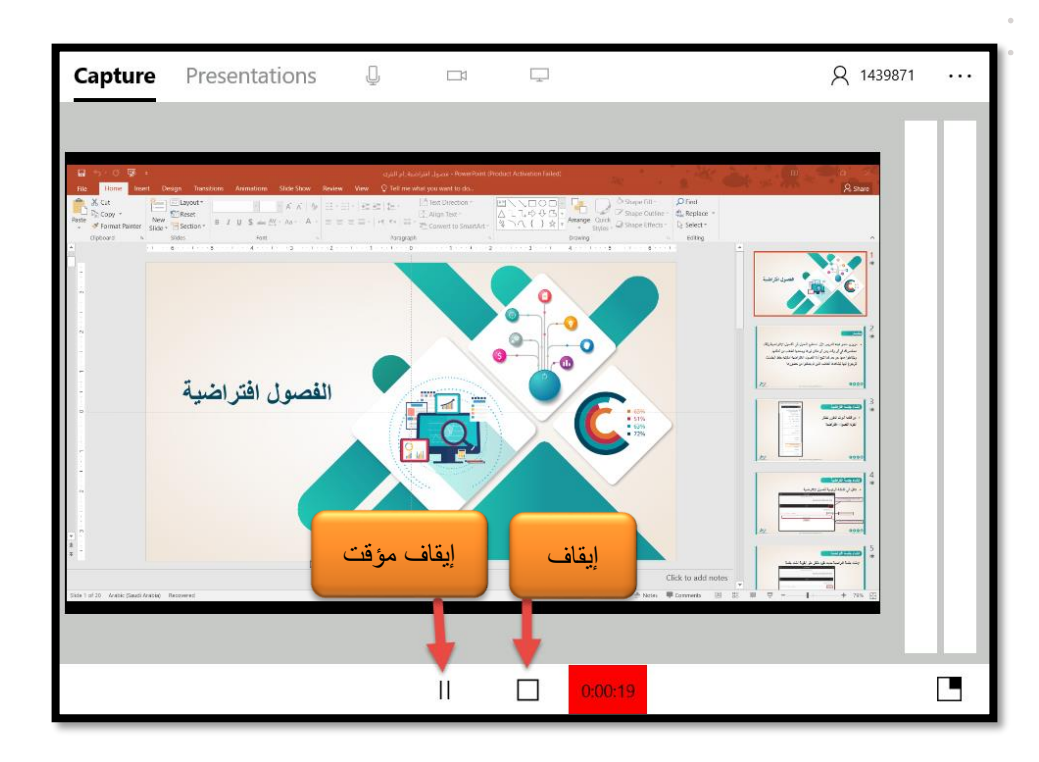

بعد الانتهاء من تسجيل الفيديو واختيار إ**يقاف** سيتم رفع الفيديو بشكل تلقائي إلى حسابك على نظام ميديا سايت، ويمكنك متابعة عملية تقدم التحميل من أيقونة Presentations

| Capture Presentation | s III       | ←1 Import & 1439871    |      |
|----------------------|-------------|------------------------|------|
|                      | Most Recent |                        |      |
| Untitled 28          | 0:05:40     |                        |      |
| 2/9/2021 11:02 PM    | Recorded    | تقدم عملية رفع الفيديو |      |
| Uploading            |             |                        |      |
| Untitled 27          | 0:00:13     |                        |      |
| 2/9/2021 10:56 PM    | Uploaded    |                        |      |
| Untitled 26          | 0:00:19     |                        |      |
| 2/9/2021 10:54 PM    | Uploaded    |                        |      |
| تجربه                | 0:00:02     | Þ                      |      |
| 2/9/2021 10:54 PM    | Uploaded    |                        |      |
| تجربه                | 0:00:11     | ▷                      | —    |
|                      |             | 0:00:00                | 0:04 |

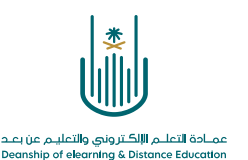

في حالة رغبتك بمشاهدة ما قمت بتسجيله، يمكنك النقر على علامة **تشغيل التسجيل**. كما يمكنك حذف التسجيل أو استعراض مكان حفظه على الجهاز الخاص بك بالإضافة إلى استعراضه على نظام ميديا سايت كما هو موضح بالصورة التالية:

| LEC3 - Mediasite Mosaic | Ē                    | Delete               | لحذف التسجيل                                                                                                    |                                                                                                    | - 0                                                                                                    | ×    |
|-------------------------|----------------------|----------------------|----------------------------------------------------------------------------------------------------|----------------------------------------------------------------------------------------------------|----------------------------------------------------------------------------------------------------|------|
| Capture Present         | ations               | Upload               |                                                                                                    | ←l Import                                                                                                    | A 4400288                                                                                                    | •••• |
|                         | ↑↓ Most Recent       | Rename               | فظ التسجيل                                                                                                    | لعرض مکان ح                                                                                                    |                                                                                                    |      |
| LEC3                    | 0:00:2 <sup>[]</sup> | Open in My Mediasite | ى النظام                                                                                                    | لعرض التسجيل عا                                                                                                    |                                                                                                    |      |
| 12/10/2020 1:59 PM      | Uploaded             |                      |                                                                                                    |                                                                                                    |                                                                                                    |      |
| Untitled 7              | 0:00:14              | Þ                    | C      C      C      A      C      C | <ul> <li>A second second s</li></ul> | na nana anala ing kananahari ana<br>mata beberanda nanarida, a (h. 1) (h. 2)<br>nanaria. Querra ang kana ang kana M |      |
| 12/7/2020 12:54 PM      | Uploaded             |                      | 0 32 0                                                                                                    | رم ۸۹۰ میرید.<br>۱۰ ه                                                                                                    | n alan daga kapa kara kara kara kara kara kara kar                                                                  |      |
| test without AMD        | 0:00:25              | ⊳                    | WB Wet Beam                                                                                                    |                                                                                                    | Courte av<br>Courte av<br>Mill mutfashor                                                                            |      |
| 12/7/2020 12:53 PM      | Uploaded             | ··· 1                | i gir grand dalar<br>gir grand<br>Garanda<br>Garanda<br>Hanna Fudaka<br>Hanna Fudaka                                                                                                    | Posto da Marca                                                                                                    | () () () () () () () () () () () ()                                                                                 |      |
| Presentations: 3        | مشاهدة التسجيل       | - لتشغيل وه          | 00:02                                                                                                    | <u> </u>                                                                                                    | Auror ( )<br>Aurole () ( )                                                                                          | .20  |
|                         |                      |                      | $\triangleright$                                                                                                    |                                                                                                    | 4                                                                                                    | )))  |

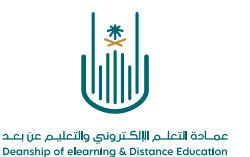

محتوى هذه الوثيقة تشرف عليه عمادة التعلم الإلكتروني والتعليم عن بُعد، وهي عمادة تابعة لوكالة الجامعة للشؤون التعليمية بجامعة أم القرى بالمملكة العربية السعودية. لا يجوز بأي شكل من الأشكال نسخ أو استنساخ أو توزيع أو إنشاء أعمال مشتقة من محتويات هذه الوثيقة لأي غرض. ويمنع منعاً باتاً أي تعديل لأي من محتويات الوثيقة بموجب حقوق النشر، ولا يجوز استنساخها أو استغلالها بأية طريقة كانت دون موافقة خطية مسبقة من جامعة أم القرى بالمملكة العري المملكة العربية السعودية. لا يجوز بأي شكل من

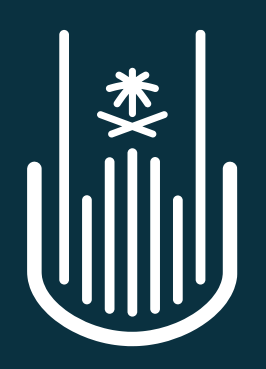

عمـادة التعلـم الإلكـتروني والتعليـم عن بعـد Deanship of elearning & Distance Education